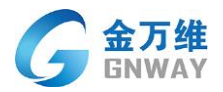

## 公有云平台操作手册(精简版)

## 一 手册说明

此手册,主要说明伙伴如何通过公有云平台程序,进行对"客户"的创建、对"客户"公 司的"最终使用者的用户"(下文简称用户)的创建;

通过整个过程, 来体验使用金万维公有云平台。

二 简单介绍公有云平台

金万维公有云平台旨在帮助伙伴,在不对 ERP 软件做任何开发的情况下,实现"程序转型" 和"业务转型",即:"CS"架构程序通过"BS"方式访问、终身使用模式改成按年或者按月 的 saas 模式收费。

三 公有云平台的组成结构

公有云平台的组成包含三个部分:基础环境(服务器、带宽)+ERP 程序+金万维公有云平 台程序;(金蝶 K3 和门窗管理软件标准版为例)

基础环境:主要包含服务器操作系统、硬盘、内存、带宽等,这部分推荐购买"云主机"; ERP 程序: 伙伴的 ERP 软件

金万维公有云平台程序:金万维提供的云平台安装程序;

- 四 操作步骤
  - 4.1 登录到"云主机"上安装部署: ERP 软件+金万维公有云程序, 如图:

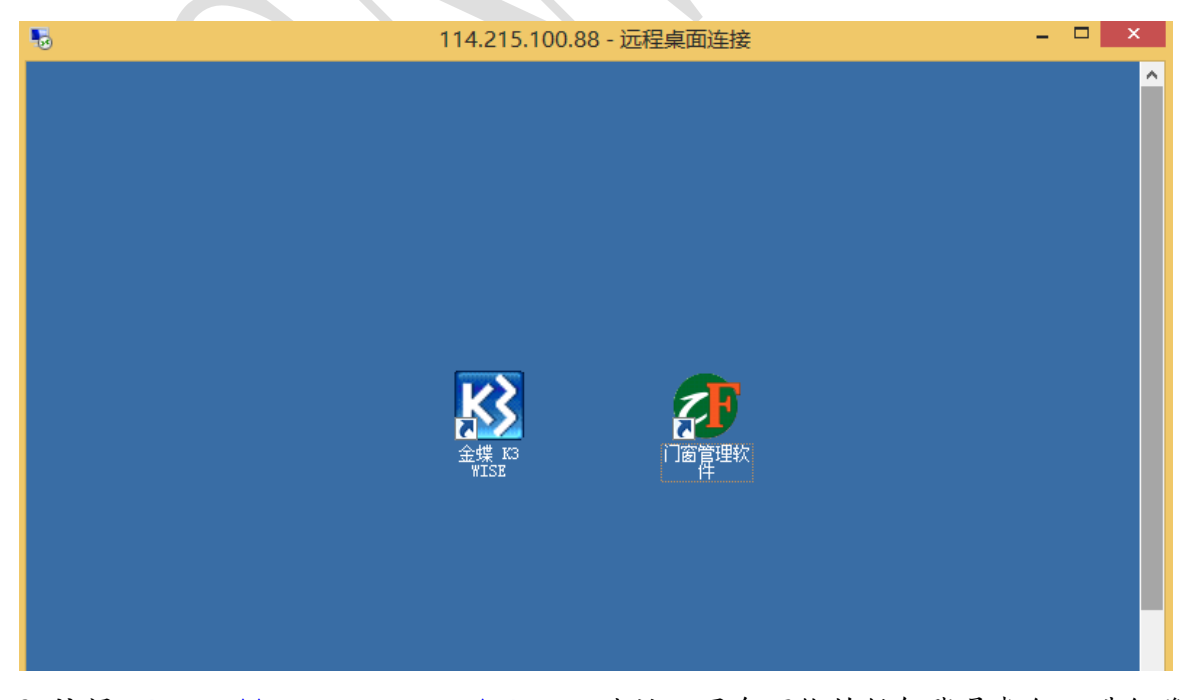

4.2 访问: <u>http://yun.gnway.com/admin</u> 地址,用金万维的任何账号都行,进行登录;

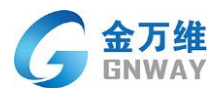

(如果没有金万维账号访问: <u>www. gnway. com</u> 进行注册),添加"主机" 如下图:

如:账户名称:hdlagent 密码:hdlagent (主机已经添加完成,无需再添加)

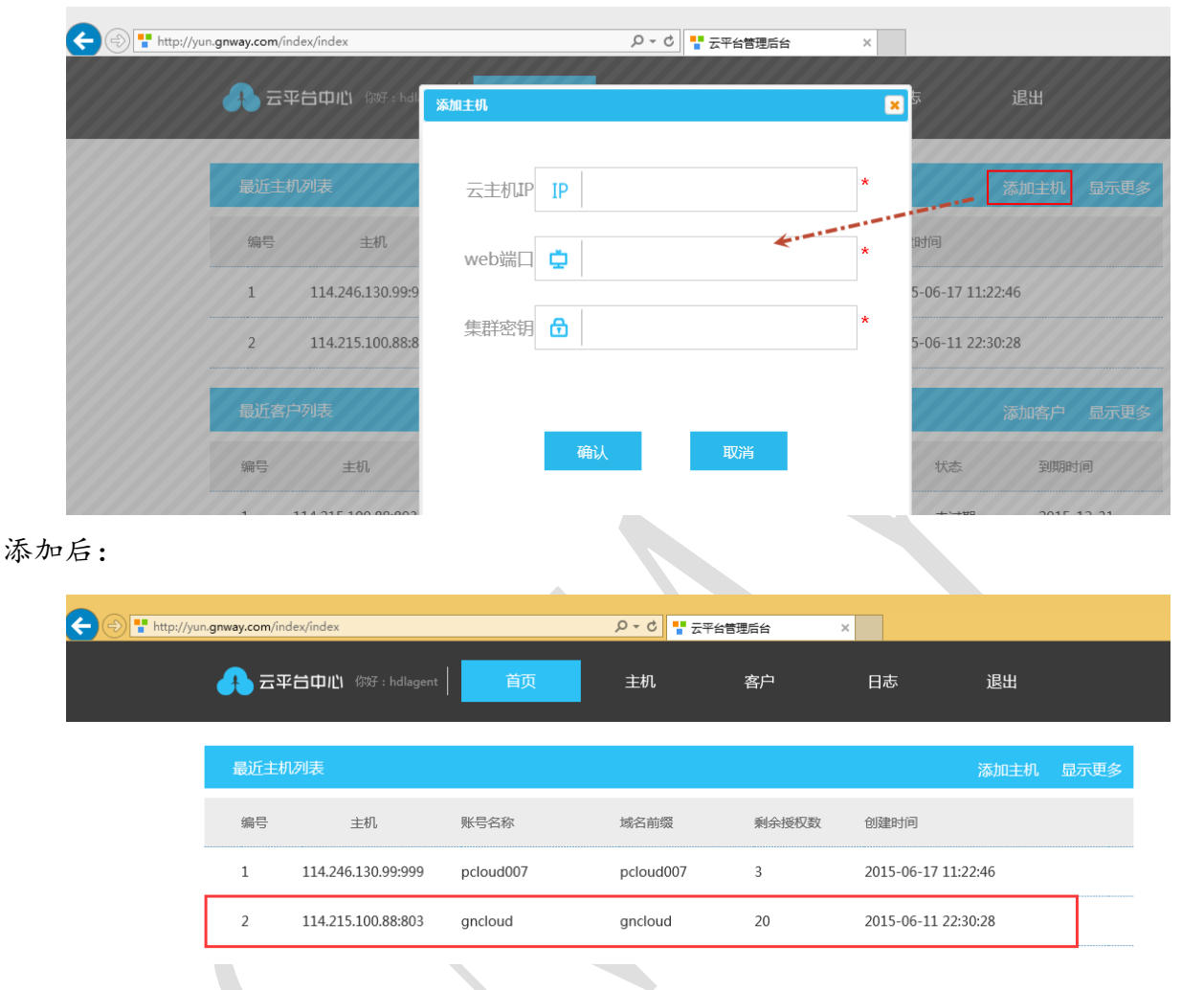

4.3 添加完成主机之后,添加"客户","客户"也就是伙伴做的终端用户的公司,如下图:

| 🗲 😔 🚏 http://yur | n.gnway.com/custo | om/index |        |           | ♀ ♥ ♥ 云平台管理  | 后台 ×   |      |      |
|------------------|-------------------|----------|--------|-----------|--------------|--------|------|------|
|                  | <b>子</b> 云平台      | 3中心 《    |        | 首页        | 主机           | 客户     | 日志   | 退出   |
|                  | 主机IP 鍷            | ŧß       | 状态 全部  | ▶ 到期时间    | 到            | 公司名称全部 | ▼ 査道 | 添加客户 |
|                  | 编号                | 主机       | 用户公司名称 | 允许登陆用户数 当 | 前在线使用人数 授权应用 | 状态     | 到期时间 | 操作   |

创建完"客户"之后,系统会往"客户的邮箱"里面发送一封邮件,目的:让客户自行 去创建他们的"终端使用用户名称";

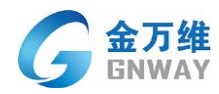

|                        | ▶ - ¢ 📲 云平台管理后台                                                                                            | ×                    |
|------------------------|----------------------------------------------------------------------------------------------------|----------------------|
|                        | 是否将账户信息发送给客户?                                                                                              |                      |
| → 五半百甲心 協好:hd          | 成功创建客户!<br>点击"发送邮件"可将如下信息发送到客户邮箱。                                                                          | 退出                   |
| 主机IP 全部                | 尊敬的客户 [lcz] 您好:<br>您可以打开此链接: [shandong-xiaoxue.yun.gnway.com] 去创建您<br>的用户信息<br>您的塑技账号是: [shandong-xiaoxue] | ■ 首词 添加客户            |
| 编号 主机 用户               | 安运的是:[123430]<br>246法用ebth]<br>发送邮件 取消                                                                     | 操作                   |
| □ 1 114.215.100.88: 山东 | 「子 0 0 未辺期                                                                                                 | 2015-06-19 发布应用 编辑客户 |

4.4 对"客户"进行"发布应用"。

| ← → 🕂 http://y | un. <b>gnway.com</b> /custom/index |         | <u>ه</u> - ک | 云平台管理后台 | ×   |                |  |  |
|----------------|------------------------------------|---------|--------------|---------|-----|----------------|--|--|
|                |                                    | 发布应用    |              |         | ×   | 退山             |  |  |
|                |                                    | 用户公司名称: | 山东小学         |         |     | <u>к</u> ц     |  |  |
|                | 主机IP 全部 🔽 状;                       | 选择应用程序: | □ 标准版        | □ К3    |     | ▲ 查询 添加客户      |  |  |
|                | 编号 主机 用户公司                         |         |              |         | 讨问  | ] 操作           |  |  |
|                | □ 1 114.215.100.88: 山东小学           |         |              |         | -00 | -19 发布应用 编辑客户  |  |  |
|                | 2 114.215.100.88: 昆明科创             |         | 确定           | 取消      | -12 | 2-31 发布应用 编辑客户 |  |  |

下图创建完成一个客户:山东小学、用户两个、使用时间两个月、使用软件:农资王

| 🔶 🔿 👎 http://yu | () Thtp://yun.gnway.com/custom/index |             |         |         | <u>5</u> - ک |        |          |            |               |  |
|-----------------|--------------------------------------|-------------|---------|---------|--------------|--------|----------|------------|---------------|--|
|                 | 云平i                                  | 台中心(欧       |         | 首页      | 主机           | 客F     | <b>1</b> | 日志         | 退出            |  |
|                 |                                      |             |         |         |              |        |          |            |               |  |
|                 | 主机IP 全                               | 部           | ▶ 状态 全部 | ▶ 到期时   | 间到           |        | 公司名称全部   | ▼ ₫        | <b>询 添加客户</b> |  |
|                 | 编号                                   | 主机          | 用户公司名称  | 允许登陆用户数 | 牧 当前在线使用人数   | 授权应用   | 状态       | 到期时间       | 操作            |  |
|                 | □ 1 114.2                            | 215.100.88: | 山东小学    | 2       | 0            | 标准版 K3 | 未过期      | 2015-08-31 | 发布应用 编辑客户     |  |

上面的步骤, 就完成了"伙伴"创建"客户"的所有过程;

下面的步骤,是"客户"创建"最终使用者用户名称"的步骤:

4.5 访问, <u>http://yun.gnway.com</u> (通用地址) 用户名和密码 就是邮件中提到的用户 名和密码

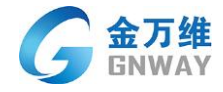

| ← → @ http://yun.gnway.com/                                                            |                                                                                                    | <mark>♀ ♂ 愛</mark> 云平台 × |                                    |
|----------------------------------------------------------------------------------------|----------------------------------------------------------------------------------------------------|--------------------------|------------------------------------|
| ▲ 三平台                                                                                  |                                                                                                    |                          |                                    |
|                                                                                        |                                                                                                    | 登录云平台                    | <b>录</b><br>" <sup>谶"</sup> 止下载客户端 |
| <ul> <li>← ● ■ http://yun.gnway.com/custom/index</li> <li>▲ 云平台中心 107 - 144</li> </ul> | ● - 0 是否格账户信息发送给客户?                                                                                                    |                          | 退出                                 |
| 主机P 全部 ▼<br>编号 主机 用户                                                                   | 成功問題者が!<br>点击 "发送邮件"可将如下信息发送到客户邮箱。<br>事歌的客户[lc] 您好:<br>窓可以打开此链接:[shandong-xiaoxue.yun.gnw<br>的用户信息<br>窓的登録账号是:[shandong-xiaoxue]<br>登班客码是:[123456]<br>均低出日本社 | way.com] 去创建思<br>V<br>取消 | ▲ 直询 添加客户<br>操作                    |

4.6 登录成功之后, 创建用户和密码, 同样也会发邮件到最终使用者的邮箱

| 🗲 I http://yun  | .gnway.com/group/index           |                            |                                                                                                    | <del>•</del> ۲ ک   | 云平台管理后台       | ×     |     |         |
|-----------------|----------------------------------|----------------------------|----------------------------------------------------------------------------------------------------|--------------------|---------------|-------|-----|---------|
|                 |                                  | 是否将账                       | 户信息发送给用户?                                                                                                    |                    |               | ×     |     |         |
|                 |                                  | 成功创建<br>点击"发               | 用户!<br>送邮件″可将如下信息发                                                                                                    | 送到用户邮箱。            |               |       |     |         |
| 用户列表            |                                  | 尊敬的》<br>您可以<br>的应用<br>您的登制 | 肝戸【lcz】 您好:<br>7开此链接:【shandor<br>志账号是:【山东】<br>프早・【123456 】                                                                                                    | ng-xiaoxue.yun.gnv | way.com] 去打开您 |       | 刷新  | 添加用户    |
|                 | 编号用户名称                           | 描述 发送                      | 安藤(新生)     安藤(124300 ]     マンドの(124300 ]     マンドの(124300 ] |                    |               |       | 操作  |         |
|                 | 1 山东                             | 10,,,,,,,                  | 是                                                                                                    | Ê                  | 谷             | 是     | 制除编 |         |
|                 | _                                |                            |                                                                                                    |                    |               |       |     |         |
| 🗲 🔿 🚏 http://yu | n. <b>gnway.com</b> /group/index |                            |                                                                                                    | 5 <del>-</del> Q   | ▋ 云平台管理后台     | ×     |     |         |
|                 | 🕂 云平台中心                          | 你好:shandong-x              | aoxue                                                                                                    | 户                  | 日志            | 退出    |     |         |
|                 | 用户列表                             |                            |                                                                                                    |                    |               |       | J   | 刷新 添加用户 |
|                 | 编号用户名称                           | 描述                         | 重复登录                                                                                                    | 快速登录               | 使用手机令牌        | 移动版登录 |     | 操作      |
|                 | 1 山东                             |                            | 是                                                                                                    | 否                  | 否             | 是     | 删除  | 编辑      |

4.7 用户如果使用的时候,请访问:邮件中提到的地址: <u>http://shandong-xiaoxue.yun.gnway.com</u>;用户名:山东 密码: 123456

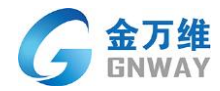

## 注意: 第一次使用的时候, 请下载安装客户端;

| E http://dongcheng.yun.gnway.com/                    |                                                                                               |
|------------------------------------------------------|-----------------------------------------------------------------------------------------------|
| う 三平台                                                |                                                                                               |
|                                                      | 登录云平台         ▲         ①         登录         登录         ◆         • 第一次使用请下载客户端 <sup>**</sup> |
|                                                      |                                                                                               |
| nttp://shandoorg-xiaoxue.yun.gnway.com/index/listapp | 公有云平台                                                                                         |
| 欢迎您:山东                                               | 修改密码   安全退出                                                                                   |
| <b>していたい</b><br>初准版 K3                               |                                                                                               |

打开标准版之后, 密码: jcf08, 金蝶 K3 程序, 组织架构选择 004, 用户名密码: 004 五 地址汇总

伙伴管理后台地址: <u>http://yun.gnway.com/admin</u> (hdlagent hdlagent) 创建用户后台地址: <u>http://yun.gnway.com</u> (Shandong-xiaoxue 123456) 用户访问使用地址: <u>Http://shandong-xiaoxue.yun.gnway.com</u> (山东 123456)

如您有其它问题,可以联系各渠道经理,为您解答,祝您使用愉快!